# **PEGASUS MOBILE APPLICATION**

- Site / Realm users have access
- Viewer accounts can be created
- Works on Android and iPhones
- Scan of QR and Older Barcode Pegasus Cards
- Real-Time status of Roles/Competencies/Blocks
- Additional features available (Kiosk Mode/Audits)

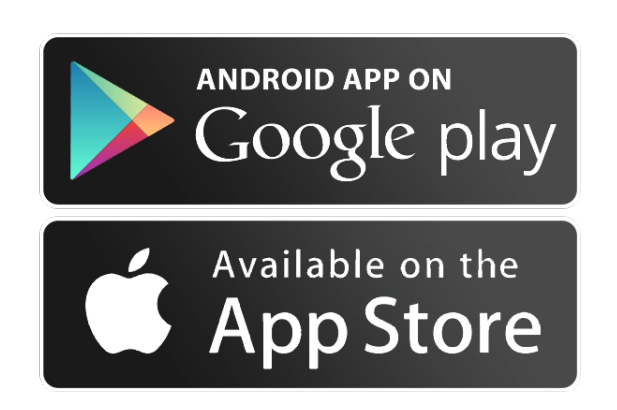

|                   |                      |      | Pegasu<br>***** | IS Manage<br>4.7, 7 Ratings | nent Pty |
|-------------------|----------------------|------|-----------------|-----------------------------|----------|
| Screenshe         | Dts iPhone<br>search | iPad | Canad W         | Cardholder Prof             | le =     |
| ID Number:        |                      |      |                 | Johnathan<br>Citizen        |          |
| First name:       | - or -               |      | ID#             | 225513                      |          |
| Last name:        |                      |      | Status          | Has Blocks                  | >        |
| DOB (dd/mm/yyyy): |                      |      | Onsite Trac     | k Easy Pty Limited          | 12 I     |
|                   |                      |      |                 | Company Detail              | •        |
|                   |                      |      |                 | Status Overvie              | w        |
|                   |                      |      | Work Roles      |                             |          |
|                   |                      |      |                 |                             |          |
|                   |                      |      | 0               | •                           | •        |

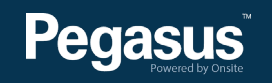

## **PEGASUS MOBILE APPLICATION**

- The Mobile App is modular for Sites and Realms.
- Features such as Kiosk Mode, Emergency Evacuation, Role Audits, Cardholder and Company Compliance status, can all be enabled/disabled depending upon client requirements.
- Additional configuration is available at the User level. Disabling the ability to use the kiosk mode or search for cardholders using names and company, can be locked out for users to give scan only access.
- Forms for events need to be configured prior to use, to be incorporated in the Onsite Track Easy back end.
- Business Intelligence reports can be generated from Mobile App events, Cardholder Logins or Audits.

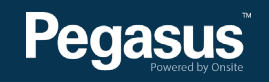

### **PEGASUS MOBILE APP – MANAGED EVENTS**

2:01 pm

**Event Add** 

√ 58%

Ξ

Done

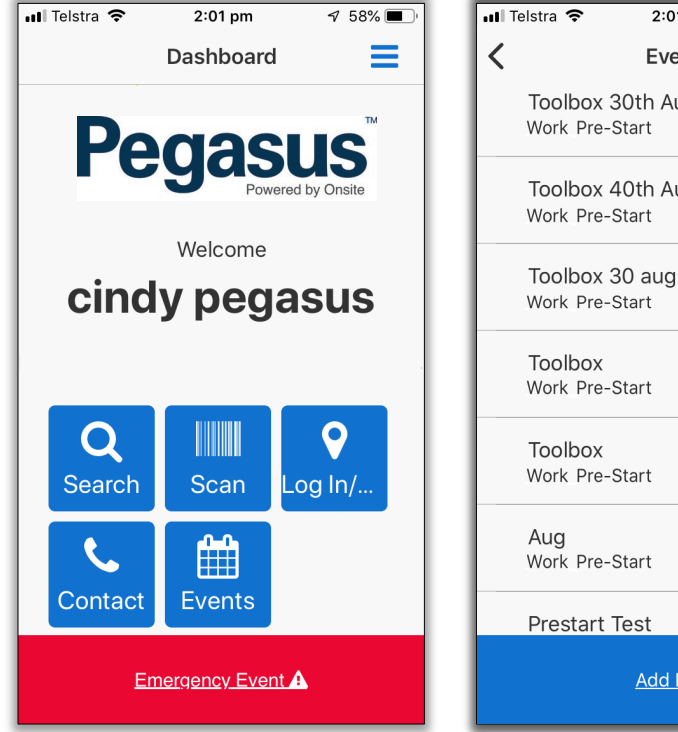

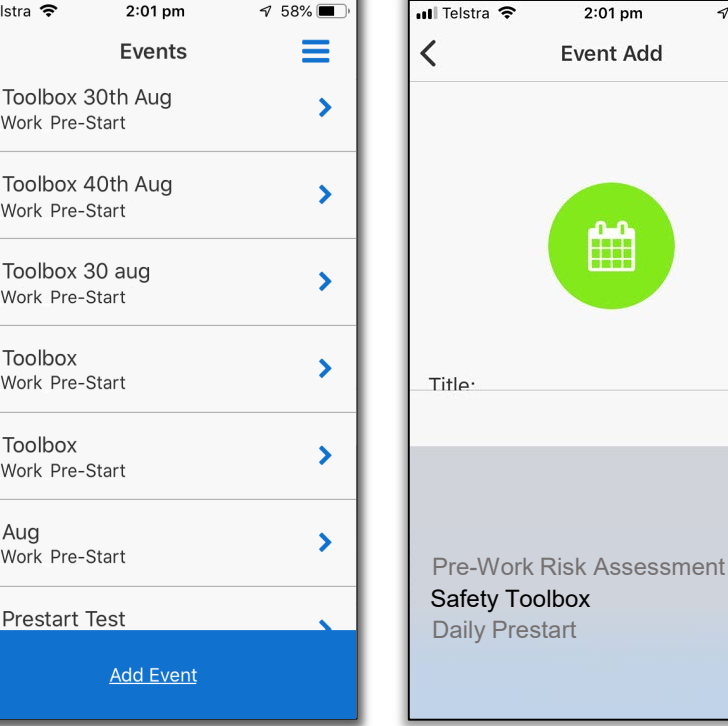

Login to Mobile App Tap the EVENTS icon to start.

List of any previous events will list. Open previous events to see notes and attendance. Click ADD EVENT to start new one.

Pre-configured event forms are listed. Select from the event you wish to run.

Title event if requested. Your Mobile App login is recorded (your OTE ID), as the owner of this event for reporting.

🖬 Telstra 🗢

<

Title:

4:00 pm

Event Add

Safety Alert Nov 2019

Please select the type of event

Create

Safety Toolbox

Ξ

√ 49% ■ 📲 Telstra 🗢 4:00 pm 🔊 49% 🔳 Ξ **Event Detail** Safety Alert Nov 2019 Add more people to event **Event Form** 

> Depending upon Event Type, You might be requested to add attendees. If so, press ADD MORE PEOPLE TO EVENT

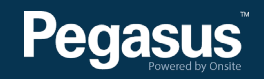

### **PEGASUS MOBILE APP – MANAGED EVENTS**

A 96% 🚧

Ξ

| 📶 Telstra 🗢 | 2:02 pm       | 🕫 58% 🔳 ) |
|-------------|---------------|-----------|
| <b>〈</b> Se | elect Employe | es 🔳      |
| <u>CREW</u> | <u>SCAN</u>   | LOOKUP    |
| Search by   | ۹             |           |
| Prestart    | >             |           |
| Self Perf   | 1 <b>&gt;</b> |           |
|             |               |           |
|             |               |           |
|             |               |           |
|             |               |           |
|             |               |           |
|             |               |           |

Options to search by Crew, Scan a card or manually Lookup cardholders appear. Add attendees via your required method Now attendees are added, tap Event Form to enter the event.

III Telstra 4G

<

12:05 pm

**Event Form** 

Pru Killick

Adam Boyle

Add more people to event

**Event Form** 

355666

41437

Cindy Richardson

Safety Alert Nov 2019

| 🖬 Telstra 🗢 4:00 pm 🦪 49% 💽 '                       |
|-----------------------------------------------------|
| ∠ Event Form                                        |
| Work Group Meeting<br>Lendlease's Services business |
| SAFETY TOOLBOX                                      |
| Date *                                              |
| dd-mm-yyyy<br>I<br>Date                             |
| Commencement Time *                                 |
| 4 0 F F<br>Hour Minute<br>s                         |
| Meeting delivered by *                              |

Enter in the details required on the form.

III Telstra 4G 12:05 pm 1 96% 💋 < **Event Form** Nominate Emergency Muster Point Location \* Exit gate near main admin buildina Nearest Hospital Name & Address John Hunter - lookout road Lambton Heights Nearest Hospital Contact Number 02 4921300 Area Code Phone Number

All content entered is available for review. GPS location of report even can also be gathered at time of running report if required.

| 🖬 Telstra 穼 | 1:17 pm          | 🕈 97% 🔳 |
|-------------|------------------|---------|
| <           | Event Form       | ≡       |
| Signature   | *                |         |
|             | 70               | Clear   |
| S           | ubmit to Pegasus | 8       |
| Back        |                  |         |

Once completed, a signature or submission button will be required to send this event data to Onsite Track Easy.

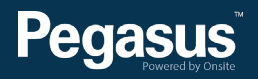

🔊 96% 🛃

### **PEGASUS MOBILE APP – SWMS TRAINING**

| Pegasus<br>Powered by Onsite                                                                                                    | <ul> <li>Event Form</li> <li>In, over or adjacent to water or<br/>other liquids where there is a risk<br/>of drowning</li> </ul> | C Event Form                                            | Control Measures                                                               | Event Form<br>identify any hazards associated with the<br>work and take appropriate additional<br>control measures, as required by the<br>relevant Safe Work Method Statement |
|----------------------------------------------------------------------------------------------------|----------------------------------------------------------------------------------------------------|---------------------------------------------------------|--------------------------------------------------------------------------------|----------------------------------------------------------------------------------------------------|
| Safe Work Method Statement                                                                                                    | In an area where there are artificial<br>extremes of temperature                                                                 |                                                         | PPE requirements listed                                                        | Work Activity Risk Assessment and Pre<br>Work Risk Assessments (PWRA)                                                                                                    |
| Date work will be completed *                                                                                                    | <ul> <li>On or near pressurised gas<br/>distribution mains or piping</li> </ul>                                                  | Person responsible for ensuring compliance with SWMS: * | SWMS is site specific All permits to work are listed                           | Reviewer Signature *                                                                                                    |
| In a start sy sy start start | On or near chemical, fuel or refrigerant lines                                                                                   | Michael<br>First Name<br>Markson                        | Inspection and maintenance<br>requirements for the<br>plant/equipment is noted |                                                                                                    |
| SWMS Created by *                                                                                                    | <ul> <li>Involving diving</li> <li>Involving the use of explosives</li> </ul>                                                    | Last Name                                               | Applicable standards, codes<br>of practice, sections of<br>legislation and     | Pa-                                                                                                    |
| First Name                                                                                                    | Involving a tunnel                                                                                                    | Save                                                    | procedures<br>referenced/appropriate                                           | Clear                                                                                                    |
|                                                                                                    | Other                                                                                                    |                                                         | What plant & equipment will be                                                 |                                                                                                    |

Login to the App as before and instead select a SWMS form. Assign workers and start the **EVENT FORM as per** previous screenshots. Enter data at required.

Date Fields, Names, Free Text Boxes, Single and Multiple choice questions are all possible fields that can be used.

**Options for Photos can** be included. Spell check is enabled through your mobile phone's own settings.

You can define specific selection items relating to checklists being performed.

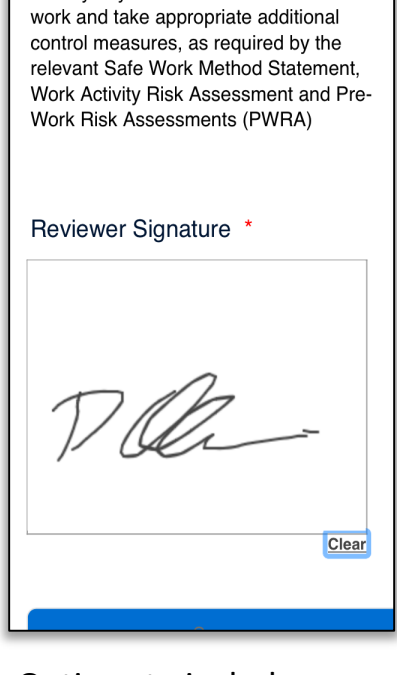

Options to include sending emails to all participants can be done once event is submitted.

# **PEGASUS MOBILE APPLICATION - BI REPORT ON EVENT**

Onsite Hours Report

XLSX (Paginated)

XLSX PPTX

- BI Report can now be run after event closes.
- Data on attendance, as well as dates, times and GPS data can be extracted.
- Report can also be exported in a number of formats.
- BI Reports can also be scheduled to run at multiple times and dates, can CC multiple people and attached reports in all formats to be included in the email.
- Reports can also be configured to be sent to FTP servers.

| nsite Log | point Mobile Events                                        | Attendance Report                   | Hours Report - Listing of perso  | ons who attended a mo    | obile event           |                       |
|-----------|------------------------------------------------------------|-------------------------------------|----------------------------------|--------------------------|-----------------------|-----------------------|
| nsite Log | point Transaction St                                       | ats                                 | Hours Report - Onsite Logpoin    | t Transaction Stats      |                       |                       |
| nsite Mol | bile App User Access                                       | Report                              | User Report - List access right  | ts for mobile app users  | by Site/Realm         |                       |
|           |                                                            |                                     |                                  |                          |                       |                       |
| siness Ir | ntelligence                                                |                                     |                                  |                          |                       |                       |
| BCØ Ja    | aspersoft" 🍙                                               | Library View - Create -             |                                  | sLe                      | ndleaseNBHFCTelstraN  | ISW_PRIV Help         |
| ptions    |                                                            | Onsite Logpoint Mobile Events       | Attendance Report Data refreshed | 2020-01-23 at 13:57:53 🖸 | 5                     |                       |
| OnsiteID  | Attendee                                                   | Company Name                        | Site                             | EventStart               | time Added            | EventEnd              |
| 10633     | McGrath, Glenn                                             | LENDLEASE SERVICES PTY LIMITED      | NBN HFC Telstra NSW              | 2019-09-10 14:56:37.0    | 2019-09-20 10:55:05.0 | 2019-09-24 11:02:26.0 |
| 737197    | Camilleri, Patrick                                         | LENDLEASE SERVICES PTY LIMITED      | NBN HFC Telstra NSW              | 2019-09-10 14:56:37.0    | 2019-09-20 10:51:03.0 | 2019-09-24 11:02:26.0 |
| 23373     | Taylor, Martin                                             | A & A Com Pty Ltd                   | NBN HFC Telstra NSW              | 2019-09-20 11:07:44.0    | 2019-09-26 06:23:49.0 | 2019-09-26 10:11:40.0 |
| 43245     | Hussey, Daniel                                             | Debanner Civil Pty Ltd              | NBN HFC Telstra NSW              | 2019-09-20 11:07:44.0    | 2019-09-26 06:31:34.0 | 2019-09-26 10:11:40.0 |
| 77388     | Buley, Darryl                                              | LENDLEASE SERVICES PTY LIMITED      | NBN HFC Telstra NSW              | 2019-09-20 11:07:44.0    | 2019-09-26 07:08:03.0 | 2019-09-26 10:11:40.0 |
| 0633      | McGrath, Glenn                                             | LENDLEASE SERVICES PTY LIMITED      | NBN HFC Telstra NSW              | 2019-09-20 11:07:44.0    | 2019-09-26 06:34:44.0 | 2019-09-26 10:11:40.0 |
| 10531     | Buchanan, John                                             | Boss Electrical Contractors Pty Ltd | NBN HFC Telstra NSW              | 2019-09-20 11:07:44.0    | 2019-09-26 07:01:30.0 | 2019-09-26 10:11:40.0 |
| 15157     | Griffiths, Hayden                                          | Boss Electrical Contractors Pty Ltd | NBN HFC Telstra NSW              | 2019-09-20 11:07:44.0    | 2019-09-26 07:01:11.0 | 2019-09-26 10:11:40.0 |
| 8127      | Morrison, Joseph                                           | J Group Corporation                 | NBN HFC Telstra NSW              | 2019-09-20 11:07:44.0    | 2019-09-26 06:57:56.0 | 2019-09-26 10:11:40.0 |
| \$7718    | Fitzwilliam, David                                         | Ulster Services Pty Ltd             | NBN HFC Telstra NSW              | 2019-09-20 11:07:44.0    | 2019-09-26 06:44:35.0 | 2019-09-26 10:11:40.0 |
| 21939     | Mansour, Michael                                           | Koinonia Enterprises Pty Ltd        | NBN HFC Telstra NSW              | 2019-09-20 11:07:44.0    | 2019-09-26 07:03:02.0 | 2019-09-26 10:11:40.0 |
| 01949     | Rodgers, Daniel                                            | Rollex Civil Pty Ltd                | NBN HFC Telstra NSW              | 2019-09-20 11:07:44.0    | 2019-09-26 06:21:28.0 | 2019-09-26 10:11:40.0 |
| 25362     | Gwianda, Craig                                             | Lightsource (Nsw) Pty. Ltd.         | NBN HFC Telstra NSW              | 2019-09-20 11:07:44.0    | 2019-09-26 06:18:04.0 | 2019-09-26 10:11:40.0 |
| Ξ.        | $\mathbb{R}_{+}$ $\Leftrightarrow$ $\Rightarrow$ $\varphi$ | LENDLEASE SERVICES PTY LIMITED      | NBN HFC Telstra NSW              | 2019-09-20 11:07:44.0    | 2019-09-26 07:06:20.0 | 2019-09-26 10:11:40.0 |
|           |                                                            | LENDLEASE SERVICES PTY LIMITED      | NBN HFC Telstra NSW              | 2019-09-20 11:07:44.0    | 2019-09-26 06:54:50.0 | 2019-09-26 10:11:40.0 |
|           | PDF                                                        | Smp Solutions Pty Ltd               | NBN HFC Telstra NSW              | 2019-09-20 11:07:44.0    | 2019-09-26 06:34:25.0 | 2019-09-26 10:11:40.0 |
|           | Excel (Paginated)                                          | LENDLEASE SERVICES PTY LIMITED      | NBN HFC Telstra NSW              | 2019-09-20 11:07:44.0    | 2019-09-26 06:56:44.0 | 2019-09-26 10:11:40.0 |
| e Lo      | Excel                                                      | LENDLEASE SERVICES PTY LIMITED      | NBN HFC Telstra NSW              | 2019-09-20 11:07:44.0    | 2019-09-26 06:29:19.0 | 2019-09-26 10:11:40.0 |
| a )       | LAUCI                                                      |                                     |                                  |                          |                       |                       |
| б         | CSV                                                        |                                     |                                  |                          |                       |                       |
|           | DOCX                                                       |                                     |                                  |                          |                       |                       |
|           | RTF                                                        |                                     |                                  |                          |                       |                       |
|           | ODT                                                        |                                     |                                  |                          |                       |                       |
|           | ODT                                                        |                                     |                                  |                          |                       |                       |
| 33        | ODS                                                        |                                     |                                  |                          |                       |                       |

Hours Report - Provide the total hours for each Person with a calculation of total hour

#### **PEGASUS MOBILE APPLICATION – EMERGENCY EVENTS**

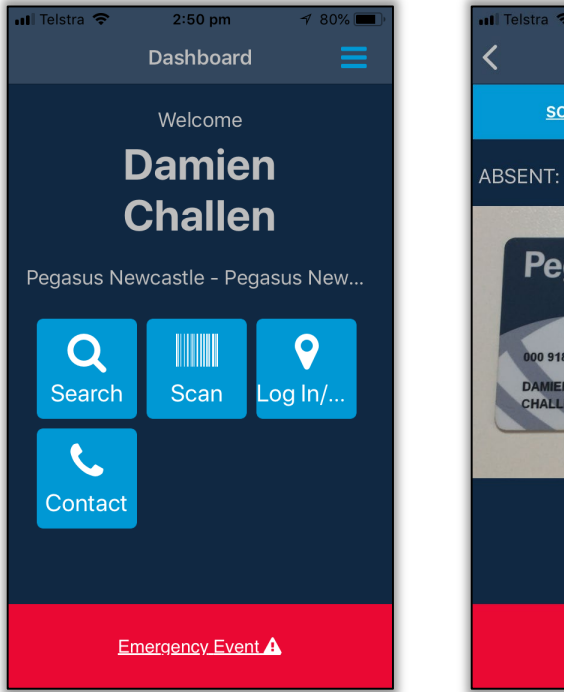

To Start an Emergency Event, you can click the red **EMERGENCY EVENT** icon at the bottom of the page, or from the Main Menu in the top right.

![](_page_6_Picture_3.jpeg)

The App lists the number of people that are listed as being on site. The Scan Card option starts automatically. Scanning a card's QR or Barcode automatically checks the person against who is listed as being onsite.

![](_page_6_Picture_5.jpeg)

If a valid scan takes place, that person is automatically listed and ticked off. The number of safe people at site will decrease as they are ticked off

![](_page_6_Picture_7.jpeg)

Pegasus

You can manually click on LIST to bring up the complete list of people listed as logged in at site. Under the ABSENT listing, you can manually press SAFE if they do not have their card to scan.

#### **PEGASUS MOBILE APPLICATION – EMERGENCY EVENTS**

| 📶 Telstra 🗢 | 2:5           | 2 pm                | 7              | 75% 🔳 | )· |
|-------------|---------------|---------------------|----------------|-------|----|
| <           | Pro           | ofile               |                | ≡     |    |
|             | 1 the         |                     |                |       |    |
|             | Dar           | nien                |                |       |    |
|             | Cha           | allen               |                |       |    |
|             | ID: 91        | 18338               |                |       |    |
| Login Stat  | us            | Mon, Ja<br>2019 8   | an 7,<br>:15 A | Μ     |    |
| Company     | 1             | Onsite <sup>-</sup> | Frack          | E     |    |
| Current St  | tatus         | SAFE                |                |       |    |
|             | <u>\$0428</u> | 468875              |                |       |    |
|             | ABSE          | ENT 🕞               |                |       |    |

You can click on a persons photo to open their profile. It shows their login time and current status. You can click **SAFE/ABSENT** from this screen to change their status.

![](_page_7_Picture_3.jpeg)

You can just click between the three options **ABSENT/SAFE/ALL** to find the people you need to check off (or change if accidentally selected). The totals will change accordingly.

![](_page_7_Picture_5.jpeg)

Press **END OF EVENT** button to close this event. If any people are not all logged off, it will notify you. This might be valid in geographically separated site locations. It Telstra
2:53 pm

Emergency

SCAN

LIST

ABSENT: 35
SAFE: 18
C
There are 18 marked safe.
Do you wish to log them out?
YES
NO
Login: Mon,...
Login: Mon,...
End of Event

Pegasus

A confirmation pop up appears if you wish to log off those marked as safe. Click **YES** if the event is over and you wish to force logoff for these people. They will then logged off Onsite Track Easy.

![](_page_8_Picture_0.jpeg)

For questions or assistance please call 1300 131 194 or email <a href="mailto:support@onsitetrackeasy.net.au">support@onsitetrackeasy.net.au</a>